## **Buchungsanleitung Hotel Only**

Buchen nur mit konkreten und kompletten Buchungscode.

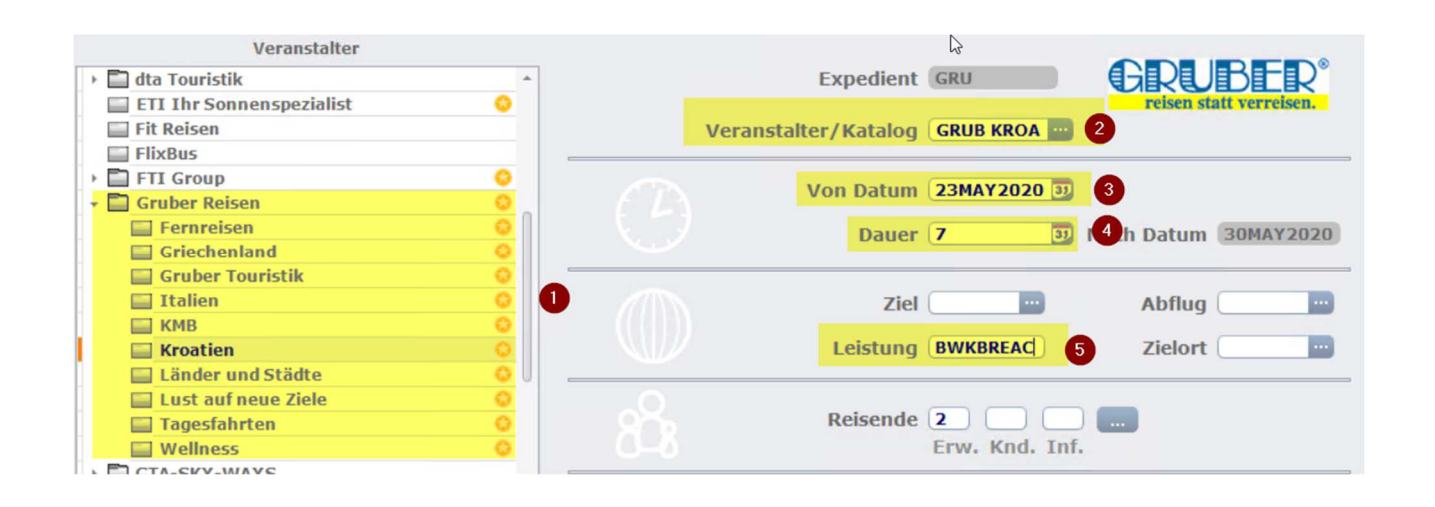

- (1) Hier wählt man den gewünschten Gruber Katalog aus
- (2) Veranstalter = "GRUB" + Katalog Reiseart
- (3) Hier definiert man das gewünschte Abreisedatum
- (4) Hier definiert man die Dauer der Reise
- (5) Unter Leistung gibt man den gesuchten Hotelbuchungscode ein

Dies ist auch problemlos vom Bistro ins Cets übertragbar.

| BRETANIDE Sport & Wellness Resort Eigenanreise ****<br>21420 Bol <sup>®</sup><br>Put Zlatnog rata 50<br>Tel: 0038521740140 |                                         |          |     | CRUBER <sup>®</sup><br>reisen statt verreisen. |                 |                    |                      |                     |                    |           |  |
|----------------------------------------------------------------------------------------------------|-----------------------------------------|----------|-----|------------------------------------------------|-----------------|--------------------|----------------------|---------------------|--------------------|-----------|--|
|                                                                                                    |                                         | « Zurück | *   | Letztes                                        | ¥ Nächste       | 🗘 Ändern           | Infos                | ? Anfrage           | 🔵 Map              | 😣 Löschen |  |
|                                                                                                    | 2                                       |          |     |                                                |                 |                    |                      |                     |                    |           |  |
| Reisende Two / Besch                                                                                                    | eibung                                  | v        | Avl | Status                                         | Beleg.          |                    |                      |                     |                    |           |  |
| EA1 EZ TYP                                                                                                    | (EA1 Standard E BK AC Eigenanreise)     | A        | >9  | OK                                             | 1/1-1/1         |                    |                      |                     |                    |           |  |
| EB1 EZ TYP I                                                                                                    | (EB1 Standard EM BK MB AC Eigenanreise  | ) A      | 4   | OK                                             | 1/1-1/1         |                    |                      |                     |                    |           |  |
| EC1 EZ Typ                                                                                                    | (EC1 Superior ES BK AC Eigenanreise)    | A        | 0   | closed                                         | 1/1-1/1         |                    |                      |                     |                    |           |  |
| ED1 EZ Typ I                                                                                                    | (ED1 Superior EMS BK MB AC Eigenanreis  | e) A     | 2   | OK                                             | 1/1-1/1         |                    |                      |                     |                    |           |  |
| 3 DA2 DZ Typ                                                                                                    | (DA2 Standard D BK AC Eigenanreise)     | A        | >9  | OK                                             | 2/2-2/2         |                    |                      |                     |                    |           |  |
| DB3 DZ Typ I                                                                                                    | (DB3 Standard DZ BK AC Eigenanreise)    | A        | 9   | OK                                             | 3/3-3/2         |                    |                      |                     |                    |           |  |
| DC2 DZ Typ                                                                                                    | (DC2 Standard DM BK MB AC Eigenanreise  | ) A      | >9  | OK                                             | (B) Duinn de Ce |                    |                      |                     |                    |           |  |
| DD2 DZ Typ I                                                                                                    | (DD2 Superior DS BK AC Eigenanreise)    | A        | >9  | OK                                             | elsende Se      | election fur BRETA | NIDE Sport & Welling | ess Resort Eigenann | else, roomtype DA2 | ×         |  |
| DE3 DZ Typ I                                                                                                    | (DE3 Superior DZS BK AC Eigenanreise)   | A        | >9  | OK                                             |                 | 5 Speich           |                      | Learen              | Abbrechen          |           |  |
| DF2 DZ Typ I                                                                                                    | (DF2 Superior DMS BK MB AC Eigenanreis  | e) A     | >9  | OK                                             |                 | opera              | Talles Beler         | Lecten              | Abbrechen          |           |  |
| DG3 DZ Typ                                                                                                    | (DG3 Superior DMZS BK MB AC Eigenanrei  | se) A    | 3   | OK                                             |                 |                    | Bitte Reiser         | nde selektieren     | 1                  |           |  |
| DH2 DZ Typ I                                                                                                    | (DH2 Standard D Bestpreis AC Eigenanre  | ise) A   | 2   | OK                                             | V 1 Herr        | NTBAA              |                      |                     |                    |           |  |
| DI3 DZ Typ                                                                                                    | (DI3 Standard DZ Bestpreis AC Eigenanre | eise) A  | 3   | OK                                             | 2 Frau          | NTBAB              |                      |                     |                    |           |  |
| DJ2 DZ Typ                                                                                                    | (DJ2 Superior DS Bestpreis AC Eigenanre | eise) A  | 1   | OK                                             |                 |                    |                      |                     |                    |           |  |
| DK3 DZ Typ 1                                                                                                    | (DK3 Superior DZS Bestpreis AC Eigenan  | reise) A | 2   | OK                                             |                 |                    |                      |                     |                    |           |  |
| FA3 FZ Typ J                                                                                                    | (FA3 Standard A AC Eigenanreise)        | A        | 1   | OK                                             |                 |                    |                      |                     |                    |           |  |
| FB5 FZ Typ I                                                                                                    | (FB5 Standard B BK AC Eigenanreise)     | A        | >9  | OK                                             |                 |                    |                      |                     |                    |           |  |
| FC4 FZ Typ                                                                                                    | (FC4 Standard C AC Eigenanreise)        | A        | >9  | OK                                             |                 |                    |                      |                     |                    |           |  |
| FD5 FZ Typ I                                                                                                    | (FD5 Standard B Bestpreis AC Eigenanre  | ise) A   | 2   | OK                                             |                 |                    |                      |                     |                    |           |  |
| FE4 FZ Typ 1                                                                                                    | (FE4 Superior AS BK AC Eigenanreise)    | A        | 3   | OK                                             |                 |                    |                      |                     |                    |           |  |
| FF5 FZ Typ 1                                                                                                    | (FF5 Superior BS BK AC Eigenanreise)    | A        | >9  | OK                                             |                 |                    |                      |                     |                    |           |  |
| FG4 FZ Typ                                                                                                    | (FG4 Superior CS AC Eigenanreise)       | A        | 9   | OK                                             |                 |                    |                      |                     |                    |           |  |
| FH5 FZ Typ 1                                                                                                    | (FH5 Superior BS Bestpreis AC Eigenanro | eise) A  | 1   | OK                                             |                 |                    |                      |                     |                    |           |  |
| JA4 Juniors                                                                                                    | ite Typ A (JA4 J BK AC Eigenanreise)    | A        | 5   | OK                                             |                 |                    |                      |                     |                    |           |  |
| JB4 Juniors                                                                                                    | ite Typ B (JB4 JM BK MB AC Eigenanreise | ) A      | >9  | OK                                             | L/L 3/3         |                    |                      |                     |                    |           |  |
| SA4 Seniors                                                                                                    | ite Typ A (SA4 S BK AC Eigenanreise)    | A        | 1   | OK                                             | 2/2-4/4         |                    |                      |                     |                    |           |  |
| SB4 Seniors                                                                                                    | ite Typ B (SB4 SM BK MB AC Eigenanreise | ) A      | 1   | OK                                             | 2/2-4/4         |                    |                      |                     |                    |           |  |

## (1) Hier sieht man die Hotelinformationen des gewünschten Objekts

- (2) In diesem Bereich werden die möglichen Zimmertypen angezeigt
- (3) Hat man sich f
  ür einen Zimmertyp entschieden, muss man in das dementsprechende Feld bei der Spalte Reisende klicken
- (4) Nun kann man die Teilnehmerzuweisung tätigen
- (5) Ist die Teilnehmerzuweisung erledigt, kann dies mit Speichern übernommen werden

## Travelport CETS R. Add Book Details ?. Anfrage Reserved Reserved Reserved Reserved ?. Anfrage Reserved Reserved Reserved ?. Anfrage

- Wenn man auf das "blauer Hackerl" klickt wird eine Verfügbarkeitsprüfung durchgeführt
- (2) Beim "grünen Hackerl" wird eine Fixbuchung erzeugt, vorausgesetzt, dass die Teilnehmernamen definiert wurden.
  - Wurden die Namen noch nicht eingegeben öffnet sich ein Fenster, bei denen man diese definieren kann.